| SETIIDS _ I IN | Revision |            |
|----------------|----------|------------|
| OLIVI U - LIN  | Date     | 14/03/2025 |

## **LIN overview**

All Cosworth LIN-capable devices have LIN functionality to allow you to fully configure LIN buses and device behaviour through Toolset. The **Configurable LIN** node is compatible with LIN 2.0 and higher versions which require an *.ldf* file which matches this standard.

## Configure a LIN bus

To configure a LIN bus, click import (1), and then select a Toolset Library File (*.tlf*) (2) or LIN Description File (*.ldf*) (3). You can use using the import and export tools (1 & 4) to import and export LIN buses between existing setups as a *.tlf* file.

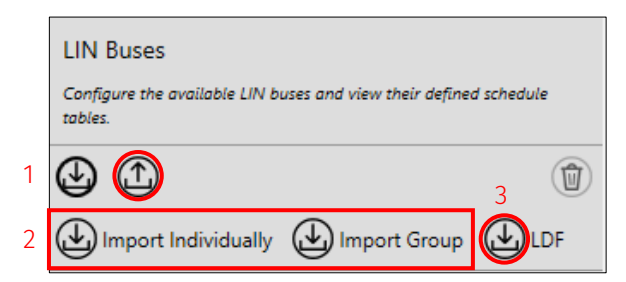

If the LDF import tool is enabled, you can browse to the file from any location on the PC (1).

| LDF Import<br>Choose t | he LDF file to import. |  |
|------------------------|------------------------|--|
| File                   |                        |  |

When you select the *.ldf* or *.tlf* file, Toolset checks the file to make sure it adheres to the LIN standard. Critical errors are displayed with their line position within the LDF. You must correct the errors to be able to import the LDF.

| LDF Import Analysis Results<br>Shows the results of analyzing the LDF file.                |
|--------------------------------------------------------------------------------------------|
| The following errors were produced during analysis:                                        |
| It will not be possible to import this file.<br>Please correct the error(s) and try again. |

The LDF analysis also shows any warnings. Unlike errors, warnings do not stop the file from being imported into the setup, but can result in inconsistencies with the channel.

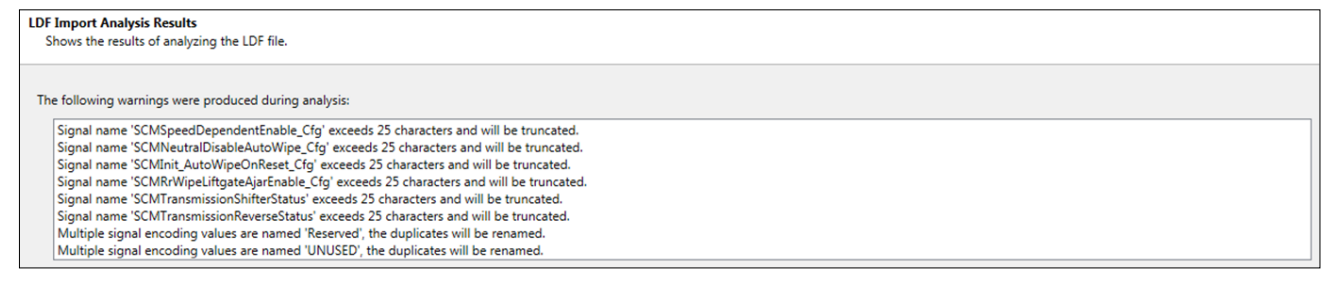

Click **Next** to display the **LDF Import Component** selection list. You can select/deselect schedule tables, frames, and channels here.

| $\underline{}$ | D LDF Import Component Selection Select the channels that should be imported. |              |                                  |               |               |           |             |                             |   |  |  |
|----------------|-------------------------------------------------------------------------------|--------------|----------------------------------|---------------|---------------|-----------|-------------|-----------------------------|---|--|--|
| (!)            | Chi                                                                           | annels:      |                                  |               |               |           |             |                             |   |  |  |
| Hz             |                                                                               |              | Name                             | Start Bit     | Length (bits) | Publisher | Subscribers |                             | ٦ |  |  |
|                |                                                                               | $\checkmark$ | SCM_L31_M1                       |               |               |           |             |                             |   |  |  |
| Y              |                                                                               | $\checkmark$ | SCM_L1_P00 Id: 0 Length (bytes): | 7 Published B | By: SCM       |           |             |                             |   |  |  |
| Ð              |                                                                               | •            | SCMFtWiperSwitch_Status          | 0             | 4             | SCN       | SFWM, RSM   |                             |   |  |  |
|                |                                                                               |              | SCMFtWasher_Rqst                 | 4             | 1             | SCN       | SFWM        |                             | 4 |  |  |
|                |                                                                               |              | SCMLowBeamOn_Stat                | 5             | 1             | SCN       | SFWM        |                             |   |  |  |
| A              |                                                                               |              | SCMFtWasherMist_Ev               | 6             | 1             | SCN       | SFWM        |                             |   |  |  |
| 9              |                                                                               |              | SCMRrWiperSwitch_Status          | 8             | 2             | SCN       | I SFWM      |                             |   |  |  |
|                |                                                                               |              | SCMLiftgateAjar_Status           | 10            | 1             | SCN       | I SFWM      |                             |   |  |  |
|                |                                                                               |              | SCMHdlpWashOnTime_Cfg            | 11            | 3             | SCN       | I SFWM      |                             |   |  |  |
|                |                                                                               |              | SCMHdlpWashOffTime_Cfg           | 14            | 2             | SCN       | I SFWM      |                             |   |  |  |
|                |                                                                               |              | SCMCourtesyWipeEnable_Cfg        | 16            | 1             | SCN       | SFWM        |                             |   |  |  |
|                |                                                                               |              | SCMSpeedDependentEnable_Cfg      | 17            | 1             | SCN       | SFWM        |                             |   |  |  |
|                |                                                                               |              | SCMRainSensingEnable_Cfg         | 18            | 1             | SCN       | SFWM        |                             |   |  |  |
|                |                                                                               |              | SCMNeutralDisableAutoWipe_Cfg    | 19            | 1             | SCN       | RSM         |                             |   |  |  |
|                |                                                                               |              | SCMInit_AutoWipeOnReset_Cfg      | 20            | 1             | SCN       | I SFWM      |                             |   |  |  |
|                |                                                                               |              | SCMInit_OfftoAutoWipe_Cfg        | 21            | 1             | SCN       | SFWM        |                             |   |  |  |
|                |                                                                               |              | SCMRrWipeLiftgateAjarEnable_Cfg  | 22            | 1             | SCN       | I SFWM      |                             | r |  |  |
|                |                                                                               |              |                                  |               |               |           |             |                             |   |  |  |
|                | 1.04                                                                          | start ty     | rping to filter                  |               |               |           |             | 6                           | 2 |  |  |
|                | IC                                                                            | nannel(      | s) selected                      |               |               |           |             |                             |   |  |  |
| :              |                                                                               |              |                                  |               |               |           |             | Cancel < Back Next > Finish |   |  |  |

You can also set the unit mapping of each channel if required.

| Cha | annels:                 |                  |                  |             |              | U   | nit Mapping                                         |
|-----|-------------------------|------------------|------------------|-------------|--------------|-----|-----------------------------------------------------|
| Í   | Name                    | Start Bit        | Quantity         | Unit        | Mapping Type | 1   | Select how the unit string for the channel maps t   |
|     | SCM_L31_M1              |                  |                  |             |              |     | a quantity and unit.                                |
|     | SCM_L1_P00 Id: 0 Lengt  | th (bytes): 7 Pu | ublished By: SCI | м           |              | , t | Unit string scalar value                            |
|     | SCMFtWiperSwitch_Status |                  | 0                | scalar valu | e None       |     | Quantity user type 🔻                                |
|     |                         |                  |                  |             |              |     | Gain/Offset 1.00000 0.000                           |
|     |                         |                  |                  |             |              |     | Apply to selected channel                           |
|     |                         |                  |                  |             |              |     | Apply to all channels with this unit string         |
|     |                         |                  |                  |             |              |     | Defaults apply to all channels with the same        |
|     |                         |                  |                  |             |              |     | unit string. Clearing resets them to user type unit |
| -   | start typing to filter  |                  |                  |             |              | (   | Set default                                         |
| -   |                         | -                | WARNING W        |             |              |     | X Clear default                                     |

Once imported, the LIN schedule tables are displayed on the **LIN** node and you can select the required LIN port (1).

|            | LIN Buses                                                                    | General             |                                      |
|------------|------------------------------------------------------------------------------|---------------------|--------------------------------------|
|            | Configure the available LIN buses and view their defined<br>schedule tables. | Configure the basic | properties that define this LIN bus. |
| Ū          |                                                                              | Name                | Test                                 |
| Hz         |                                                                              | Enabled             | V                                    |
| $\bigcirc$ | Test                                                                         | Port                |                                      |
| A          |                                                                              | Version             | Protocol 1.0 Language 1.0            |
| 9          |                                                                              | Speed               | 10.42kbps                            |
| f(x)       |                                                                              | Timebase            | 10ms                                 |

Imported schedule tables are assigned an ID number (1) by Toolset, starting from zero. The **Selection Channel** (2) controls which schedule table is sent out on the LIN bus.

| Schedule Table<br>View the schedul<br>table IDs are com<br>Selection Chann | Schedule Tables View the schedule tables and configure the channel used to determine which schedule table is active. Schedule table IDs are compared against the selection channel value to determine which should be active. Selection Channel |                  |  |  |  |  |  |  |
|----------------------------------------------------------------------------|----------------------------------------------------------------------------------------------------|------------------|--|--|--|--|--|--|
| Name                                                                       | Id                                                                                                    | Number of Frames |  |  |  |  |  |  |
| SCM_L31_M1                                                                 | 0                                                                                                    | 3                |  |  |  |  |  |  |
| SCM_L31_M2                                                                 | 1                                                                                                    | 1                |  |  |  |  |  |  |

The selection channel should be configured as a maths channel within the setup (See <u>Maths Channels</u>). The maths channel intended to control the selection must be assigned as a U32 **Data Type** (1).

| General  |                                  |                      |           |   |  |
|----------|----------------------------------|----------------------|-----------|---|--|
| Configur | e the basic properties that defi | ne this math channel |           |   |  |
| Name     | LIN Selection Channel            | Quantity/Unit        | user type |   |  |
|          |                                  | Data Type            | U32       | 2 |  |

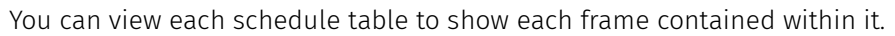

| $\bigcirc$     | Test                                                                                                    | ali Lin                                                                                                    |    |                |            |           |           |                 |                    |  |  |  |
|----------------|----------------------------------------------------------------------------------------------------|----------------------------------------------------------------------------------------------------|----|----------------|------------|-----------|-----------|-----------------|--------------------|--|--|--|
|                | Test Schedule Tables<br>View the properties of the selected<br>schedule table and its defined frames.<br>The schedule table ID is compared<br>against the selection channel value to<br>determine if the table is active. | General Configure the basic properties that define this schedule table. Name SCM_L31_M1 ID 0 Frames View the frames that make up this schedule table. |    |                |            |           |           |                 |                    |  |  |  |
| Ð (ð           | SCM_L31_M1                                                                                                    |                                                                                                    |    |                |            |           |           |                 |                    |  |  |  |
| )<br>EX        | SCM_L31_M2                                                                                                    |                                                                                                    |    |                |            |           |           |                 |                    |  |  |  |
| $(\mathbf{F})$ |                                                                                                    | Name                                                                                                    | Id | Length (bytes) | Delay (ms) | Rate (Hz) | Direction | Checksum Method | Number of Channels |  |  |  |
|                |                                                                                                    | SCM_L1_P00                                                                                                    | 0  | 7              | 20         | 20        | Encode    | Classic         | 1                  |  |  |  |
| •              |                                                                                                    | RSM_L1_P00                                                                                                    | 24 | 2              | 10         | 20        | Decode    | Classic         | 2                  |  |  |  |
|                |                                                                                                    | RSM_L1_P01                                                                                                    | 25 | 2              | 10         | 10        | Decode    | Classic         | 1                  |  |  |  |

You can also view each frame to show the individual channels present within it.

|                              | Test - SCM_L31_M1                                                                                |                                                        |                |            |           |               |           |              |                  | Sche | dule Tables |  |
|------------------------------|--------------------------------------------------------------------------------------------------|--------------------------------------------------------|----------------|------------|-----------|---------------|-----------|--------------|------------------|------|-------------|--|
| $\overline{\textcircled{0}}$ | Test SCM_L31_M1 Frames<br>View the properties of the selected frame<br>and its defined channels. | General<br>View the basic proper                       | rties tha      |            |           |               |           |              |                  |      |             |  |
| Hz<br>O                      | SCM_L1_P00<br>0                                                                                  | Name<br>ID                                             | SCM_L          | .1_P00     |           |               |           |              |                  |      |             |  |
| )<br>Đ                       | RSM_L1_P00                                                                                       | Length (bytes)                                         | igth (bytes) 7 |            |           |               |           |              |                  |      |             |  |
|                              | RSM_L1_P01<br>25                                                                                 | Data Direction Encode<br>Checksum Method Classic       |                |            |           |               |           |              |                  |      |             |  |
|                              |                                                                                                  | Channels<br>View the channels that make up this frame. |                |            |           |               |           |              |                  |      |             |  |
|                              |                                                                                                  | Name                                                   |                | Туре       | Start Bit | Length (bits) | Quantity  | Unit         | Scaled Data Type | G    | Offset      |  |
| <u> </u>                     |                                                                                                  | SCMFtWiperSwitch_                                      | Status         | Calibrated | 0         | 4             | user type | scalar value | F32              | 1    | 0           |  |

Channels that are encoded within the LIN bus also need to be defined within the setup as maths channels.